- 1) Aprire la pagina internet del Comune di Palestrina relativa ai pagamenti tramite portale PagoPa, raggiungibile al seguente indirizzo: <u>https://www.comune.palestrina.rm.it/it/payments</u>
  - 2) Cliccare su : "Effettua un pagamento spontaneo"

| Regione Lazio                                                                          |                                                                                                    | 🙁 Accedi                                                                             | all'area personale 🛛 📜 |
|----------------------------------------------------------------------------------------|----------------------------------------------------------------------------------------------------|--------------------------------------------------------------------------------------|------------------------|
| Comune di Palestrina                                                                   | Seguici su 🦸 🕞 🧿                                                                                        | Cerca Q                                                                              |                        |
| Amministrazione Novità Servizi Vivere il Co                                            | mune                                                                                                    |                                                                                      | Tutti gli<br>argomenti |
| <b>Pagamenti pagoPA</b><br>In questa sezione è possibile effettuare pagamen            | ti pagoPA del Comune di Palestrina                                                                      |                                                                                      |                        |
| Scegli operazione Informativa pri                                                      | vacy Scegli il pagamento                                                                                | Dati anagrafici Paga                                                                 | Riepilogo              |
| Effettua un<br>pagamento<br>spontaneo<br>Jerenaria<br>pagamento fra quelli disponibili | Paga un avviso<br>pagoPA<br>Cerca e paga il tuo avviso pagoPA<br>utilizzando il <b>numero di avviso</b> | Pagamenti<br>nominali<br>notificati<br>Consulta e gestisci tutti i tuoi<br>pagamenti |                        |

# 3) Confermare consenso privacy e cliccare su "Prosegui"

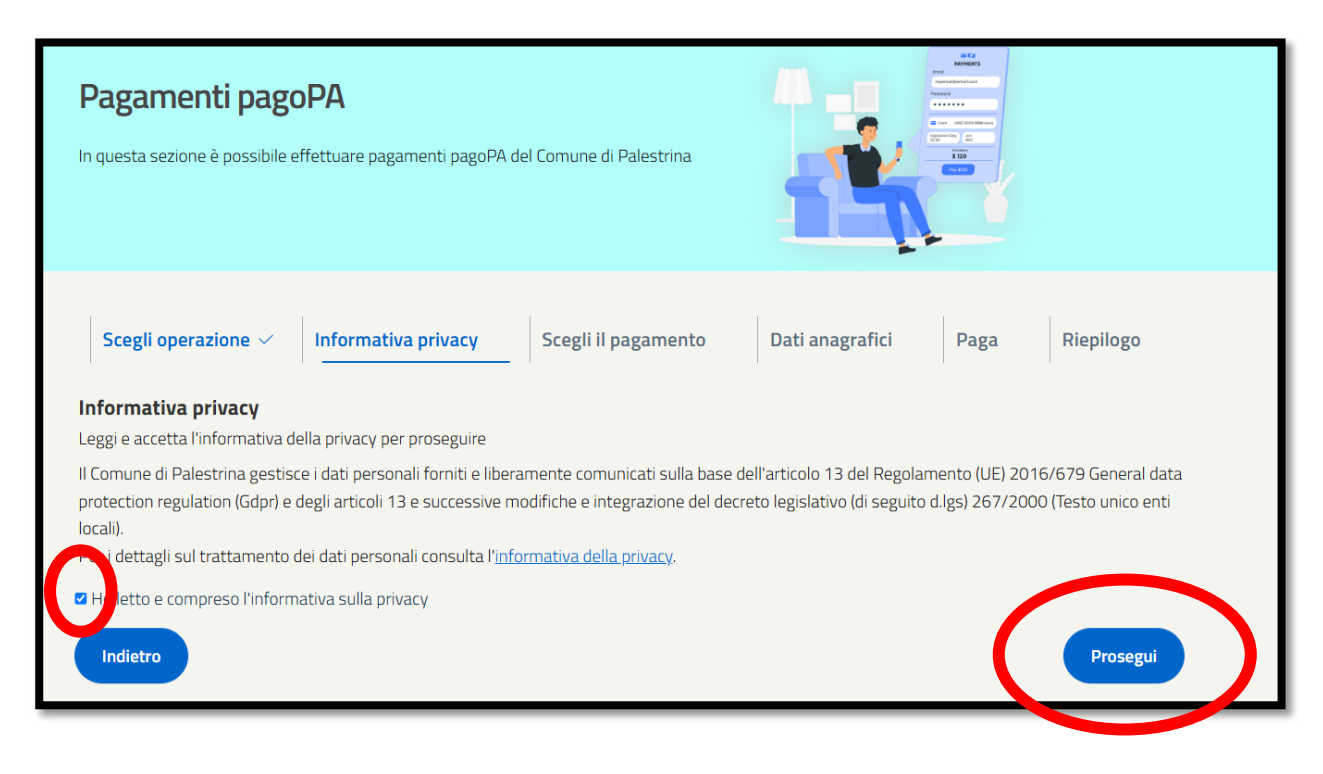

4) Selezionare la voce "Lampade votive" nella sezione "Demografici"

| AMBIENTE                                                                        | AVVOCATURA                                                                                   | CULTURA/SPORT                   |
|---------------------------------------------------------------------------------|----------------------------------------------------------------------------------------------|---------------------------------|
| Certificazioni e Oneri ambientali                                               | Spese legali                                                                                 | Commissioni pubblici spettacoli |
|                                                                                 | <ul> <li>Risarcimenti e indennizzi disposti da<br/>provvedimenti giudiziari</li> </ul>       | Centri estivi e centri gioco    |
| DEMOGRAFICI                                                                     | EDILIZIA/SUAP                                                                                | LOCAZIONE LOCALI                |
| O Costo per emissione Carta di Identità cartacea                                | Oneri condono edilizio                                                                       | O Affitti                       |
| O Diritto fisso Separazione e Divorzi                                           | <ul> <li>Rimborso spese di gara e di</li> </ul>                                              |                                 |
| 🔘 Emissione Carta di Identità Elettronica                                       | pubblicazione bandi pubblici                                                                 |                                 |
| <ul> <li>Servizio celebrazione matrimoni civili</li> <li>Generiziari</li> </ul> | <ul> <li>Deposito di garanzia provvisoria per<br/>partecipazione a gare d appalto</li> </ul> |                                 |
| • Lampade votive                                                                | O Entrate da contratti assicurativi                                                          |                                 |
|                                                                                 | O Diritti di rogito                                                                          |                                 |
|                                                                                 | Spese registrazione Contratti                                                                |                                 |

# 5) Scorrere in fondo alla pagina e cliccare su "Prosegui"

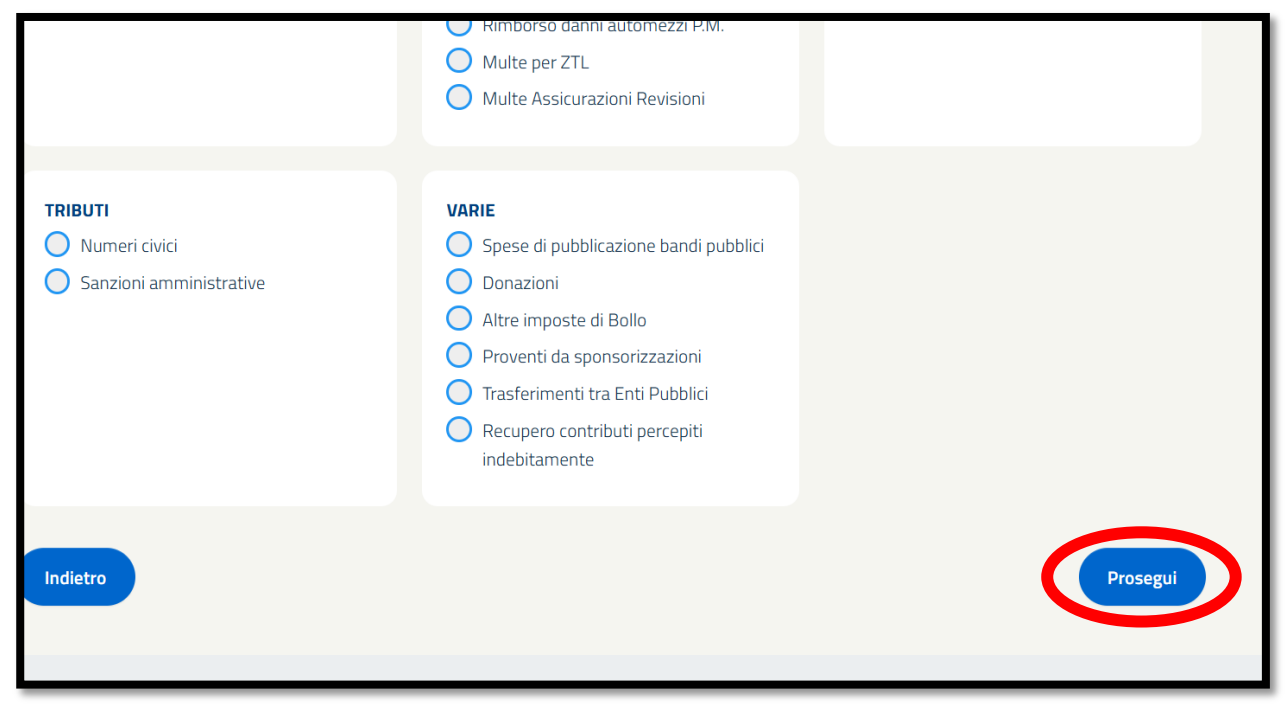

6) Compilare tutti i dati anagrafici richiesti, ponendo attenzione alle caselle "Nazione" – "Provincia" – "Comune", nelle quali si deve iniziare a scrivere il dato, attendere che si apra la finestra in basso con il dato completo e selezionare quest'ultima con un click.

#### **VEDASI "NAZIONE":**

| <b>Dati anagrafici versante</b><br>Inserisci i tuoi dati anagrafici per proseguire con il pagamento |                                            |                                                                          |  |  |  |  |
|----------------------------------------------------------------------------------------------------|--------------------------------------------|--------------------------------------------------------------------------|--|--|--|--|
| Persona fisica Pers                                                                                 | ona giuridica                              | Cittadino Italiano 🖓                                                     |  |  |  |  |
| Cognome *                                                                                           | Nome *                                     | Codice Fiscale *                                                         |  |  |  |  |
| ROSSI                                                                                               | MARIO                                      | RSSMRA80A01H501U                                                         |  |  |  |  |
| Nazione *                                                                                           | Provincia *                                | Comune *                                                                 |  |  |  |  |
|                                                                                                    | no da selezionare dal menù che appare d    | no la digitazione di almeno 3 lettere, attendere il corretto caricamento |  |  |  |  |
| VIA VERDI1                                                                                          |                                            |                                                                          |  |  |  |  |
| Email *                                                                                             |                                            |                                                                          |  |  |  |  |
| mail@mail.it                                                                                        |                                            |                                                                          |  |  |  |  |
| Si prega di inserire un indirizzo e-mail valido e nor<br>ricevuta telematica.                       | una PEC ai fini di un corretto invio della |                                                                          |  |  |  |  |

# VEDASI "PROVINCIA":

| Dati anagrafici versante<br>Inserisci i tuoi dati anagrafici per proseguire con il pagamento |                                                        |                                                     |  |  |  |  |
|----------------------------------------------------------------------------------------------|--------------------------------------------------------|-----------------------------------------------------|--|--|--|--|
| Persona fisica                                                                               | Persona giuridica                                      | Cittadino Italiano 🕜                                |  |  |  |  |
|                                                                                              | Nome *                                                 | Codice Fiscale *                                    |  |  |  |  |
| ROSSI                                                                                        | MARIO                                                  | RSSMRA80A01H501U                                    |  |  |  |  |
| Nazione *                                                                                    | Provincia *<br>ROM                                     | Comune *                                            |  |  |  |  |
| Indirizzo * I dati relativi a Nazione, Pro                                                   | vincia e Comune so sol. Roma                           | Ilmeno 3 lettere, attendere il corretto caricamento |  |  |  |  |
| VIA VERDI1                                                                                   |                                                        |                                                     |  |  |  |  |
| Email *                                                                                      |                                                        |                                                     |  |  |  |  |
| mail@mail.it                                                                                 |                                                        |                                                     |  |  |  |  |
| Si prega di inserire un indirizzo e-mail va<br>ricevuta telematica.                          | alido e non una PEC ai fini di un corretto invio della |                                                     |  |  |  |  |
|                                                                                              |                                                        |                                                     |  |  |  |  |

# VEDASI "COMUNE":

| Dati anagrafici versante<br>Inserisci i tuoi dati anagrafici per proseguire con il pagamento |                                                       |                                        |  |  |  |  |  |
|----------------------------------------------------------------------------------------------|-------------------------------------------------------|----------------------------------------|--|--|--|--|--|
| Persona fisica Cittadino Italiano 🕐                                                          |                                                       |                                        |  |  |  |  |  |
| Cognome *                                                                                    | Nome *                                                | Codice Fiscale *                       |  |  |  |  |  |
| ROSSI                                                                                        | MARIO                                                 | RSSMRA80A01H501U                       |  |  |  |  |  |
| Nazione *                                                                                    | Provincia *<br><b>Roma</b>                            | Comune *                               |  |  |  |  |  |
| ITALIA<br>Indirizzo * I dati relativi a Nazione, Provi                                       | ncia e Comune sono da selezionare dal menù che appare | dopo la digitazione di a di PALESTRINA |  |  |  |  |  |
| VIA VERDI1                                                                                   | VIA VERDI1                                            |                                        |  |  |  |  |  |
| Email *                                                                                      | Email *                                               |                                        |  |  |  |  |  |
| mail@mail.it                                                                                 |                                                       |                                        |  |  |  |  |  |
| Si prega di inserire un indirizzo e-mail vali<br>ricevuta telematica.                        | do e non una PEC ai fini di un corretto invio della   |                                        |  |  |  |  |  |
| <u></u>                                                                                      |                                                       |                                        |  |  |  |  |  |

# 7) Dopo aver completato tutti i dati, cliccare sul tasto "Prosegui" in basso a destra

| <b>Dati anagrafici versante</b><br>nserisci i tuoi dati anagrafici per p | proseguire con il pagamento                                  |                                                                            |
|--------------------------------------------------------------------------|--------------------------------------------------------------|----------------------------------------------------------------------------|
| Persona fisica                                                           | Persona giuridica                                            | Cittadino Italiano (?)                                                     |
| Cognome *                                                                | Nome *                                                       | Codice Fiscale *                                                           |
| ROSSI                                                                    | MARIO                                                        | RSSMRA80A01H501U                                                           |
| Dati di residenza                                                        |                                                              |                                                                            |
| Nazione *                                                                | Provincia *                                                  | Comune *                                                                   |
| ITALIA                                                                   | Roma                                                         | PALESTRINA                                                                 |
| Indirizzo * <sup>I</sup> dati relativi a Nazione, F<br>VIA VERDI1        | Provincia e Comune sono da selezionare dal menù che appare d | dopo la digitazione di almeno 3 lettere, attendere il corretto caricamento |
| Email *                                                                  |                                                              |                                                                            |
| mail@mail.it                                                             |                                                              |                                                                            |
| Si prega di inserire un indirizzo e-mail<br>ricevuta telematica.         | l valido e non una PEC ai fini di un corretto invio della    |                                                                            |
| Indietro                                                                 |                                                              | Prosegui                                                                   |

8) Nella successiva finestra, inserire l'importo da corrispondere (€ 21,60/annui, per ciascuna luce votiva di cui si è intestatari) e nella causale riportare l'anno di riferimento ed i dati del tipo di sepolcro (loculo/tomba/cappella ecc.) con indicazione del relativo settore e numero di ubicazione. Selezionare la modalità di pagamento a destra e cliccare sul tasto "Prosegui" in basso a destra

| Scegli operazione 🗸                     | Informativa privacy 🗸         | Scegli il pagamento 🗸 | Dati anagrafici 🗸   | Paga Riepilogo                              |       |
|-----------------------------------------|-------------------------------|-----------------------|---------------------|---------------------------------------------|-------|
| <b>Paga</b><br>Inserisci ulteriori dati |                               |                       |                     | Â                                           | )/    |
| Importo *<br>21,60                      |                               |                       | € 21,6<br>Totale da | 50                                          |       |
| Causale *<br>luce votiva anno 2024 Se   | ettore XX - Loculo/Tomba/Capp | oella YY              | M dalità d          | i pagamento                                 |       |
| Note                                    |                               |                       | Paga or<br>Paga tra | nline<br>amite pagoPA                       |       |
|                                         |                               |                       | Stampa<br>Genera    | a <b>Bollettino</b><br>un bollettino pagoPA |       |
|                                         |                               |                       |                     |                                             |       |
| Indietro                                |                               |                       |                     | Pro                                         | segui |
|                                         |                               |                       |                     |                                             |       |

9) Si aprirà una schermata di riepilogo, controllare la correttezza dei dati, se si deve modificare qualche dato, cliccare sul tasto "indietro" e modificare ciò che necessario, se tutto corretto cliccare su "Stampa e paga":

| agrafica:                                |                          | Pagamento:                                                                    |
|------------------------------------------|--------------------------|-------------------------------------------------------------------------------|
| <b>Cognome</b><br>ROSSI                  | <b>Nome</b><br>MARIO     | <b>Importo</b><br>21,60 €                                                     |
| <b>Codice Fiscale</b><br>RSSMRA80A01H501 | U                        | <b>Causale</b><br>luce votiva anno 2024 Settore XX - Loculo/Tomba/Cappella YY |
| <b>Nazione</b><br>ITALIA                 | <b>Provincia</b><br>Roma | Note                                                                          |
| <b>Città</b><br>PALESTRINA               | Indirizzo<br>VIA VERDI1  |                                                                               |
| <b>Email</b><br>mail@mail.it             |                          |                                                                               |
|                                          |                          |                                                                               |

- 10) Se viene selezionata la modalità "Paga On line" si aprirà la schermata per il pagamento tramite i circuiti elettronici e seguire le istruzioni a video.
- 11) Se invece viene selezionata la modalità "Stampa Bollettino" verrà generato il modello di pagamento che dovrà essere salvato sul proprio dispositivo in formato pdf e potrà essere stampato, oppure portato in maniera digitale presso posta/banca/ricevitorie e tutti gli altri esercizi che eseguono pagamenti PagoPa:

| luce votiva anno 2024 Settore XX - Loculo/Tomba/Cappella YY                                                |                                                              |            |                                                                                         |                                                  |                                        |
|----------------------------------------------------------------------------------------------------|--------------------------------------------------------------|------------|-----------------------------------------------------------------------------------------|--------------------------------------------------|----------------------------------------|
|                                                                                                    |                                                              |            |                                                                                         |                                                  |                                        |
| ENTE CREDITORE                                                                                             | 0131924058                                                   | 34         | DESTINATARIO                                                                            | RSS                                              | MRA80A01H501U                          |
| Comune di Palestrina                                                                                       |                                                              |            | ROSSI MARIO                                                                             |                                                  |                                        |
|                                                                                                    |                                                              |            | VIA VERDI1                                                                              |                                                  |                                        |
|                                                                                                    |                                                              |            | PALESTRINA (RM)                                                                         |                                                  |                                        |
|                                                                                                    |                                                              |            |                                                                                         |                                                  |                                        |
| QUANTO E QUANDO PAGARE?                                                                                    |                                                              |            | DOVE PAGARE?                                                                            | Vai su                                           | pagopa.gov.it                          |
| Importo                                                                                                    | entro il                                                     |            | PAGA CON L'APP IO                                                                       |                                                  | 5                                      |
| 21,60 Euro                                                                                                 | 08/12/2024                                                   | •          | oppure sul sito di Comune di Pa<br>Banking, con la tua app di paga<br>canali abilitati. | alestrina, dal tuo Home<br>mento o con gli altri |                                        |
| <ul> <li>In fase di pagamento, se previsto dall'ent<br/>aggiornato automaticamente e subire var</li> </ul> | e, l'importo potrebbe essere<br>riazioni in diminuzione (per |            | PAGA SUL TERRITÓRIO<br>presso Banche e Sportelli ATM.                                   | . negli Uffici Postali e Pu                      | ~~~~~~~~~~~~~~~~~~~~~~~~~~~~~~~~~~~~~~ |
| sgravi, note di credito) o in aumento (per                                                                 | sanzioni, interessi, ecc.).                                  |            | Postali, nei Bar, Edicole, Ricevit<br>Tabaccherie e altri Esercenti Co                  | torie, Supermercati,<br>onvenzionati.            | 09                                     |
|                                                                                                    |                                                              |            |                                                                                         |                                                  |                                        |
| DATI PER IL PAGAMENTO                                                                                      |                                                              |            |                                                                                         | Rata unica entro il                              | 08/12/2024                             |
| nsun                                                                                                    | Destinatario<br>ROSSI MARIO                                  |            |                                                                                         | Euro                                             | 21,60                                  |
|                                                                                                    | Ente Creditore<br>Comune di Palestrina                       |            |                                                                                         |                                                  |                                        |
|                                                                                                    | Oggetto del pagamento<br>luce votiva anno 2024 Se            | ttore XX - | Loculo/Tomba/Cappella YY                                                                |                                                  |                                        |
|                                                                                                    | Cod. CBILL C                                                 | Cod. Avvis | 0                                                                                       |                                                  | Cod. Fiscale Ente                      |
| Inquadra il codice QR con la tua app di<br>pagamento o usa i dati accanto.                                 | 50000                                                        | 00-0-0     |                                                                                         |                                                  | 1017240304                             |
| -                                                                                                    |                                                              |            |                                                                                         |                                                  |                                        |
|                                                                                                    |                                                              |            |                                                                                         |                                                  |                                        |

Si dovrà quindi effettuare il versamento entro il termine indicato sull'avviso. Se tale data non sarà rispettata, si dovrà generare nuovamente il pagamento partendo dal punto 1.